Welcome to Safe Schools.

### Username:

Firstname.lastname **Password:** Only required for administrative access.

## Steps:

- Type in
- https://nataliaisdtx.safeschools.com/login
- Enter User Name.
- Click blue log-in button.
- IF a password is required, it will be the first 5 characters of your username.

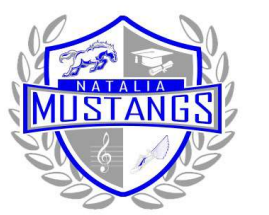

# Natalia ISD Annually Required Employment Videos

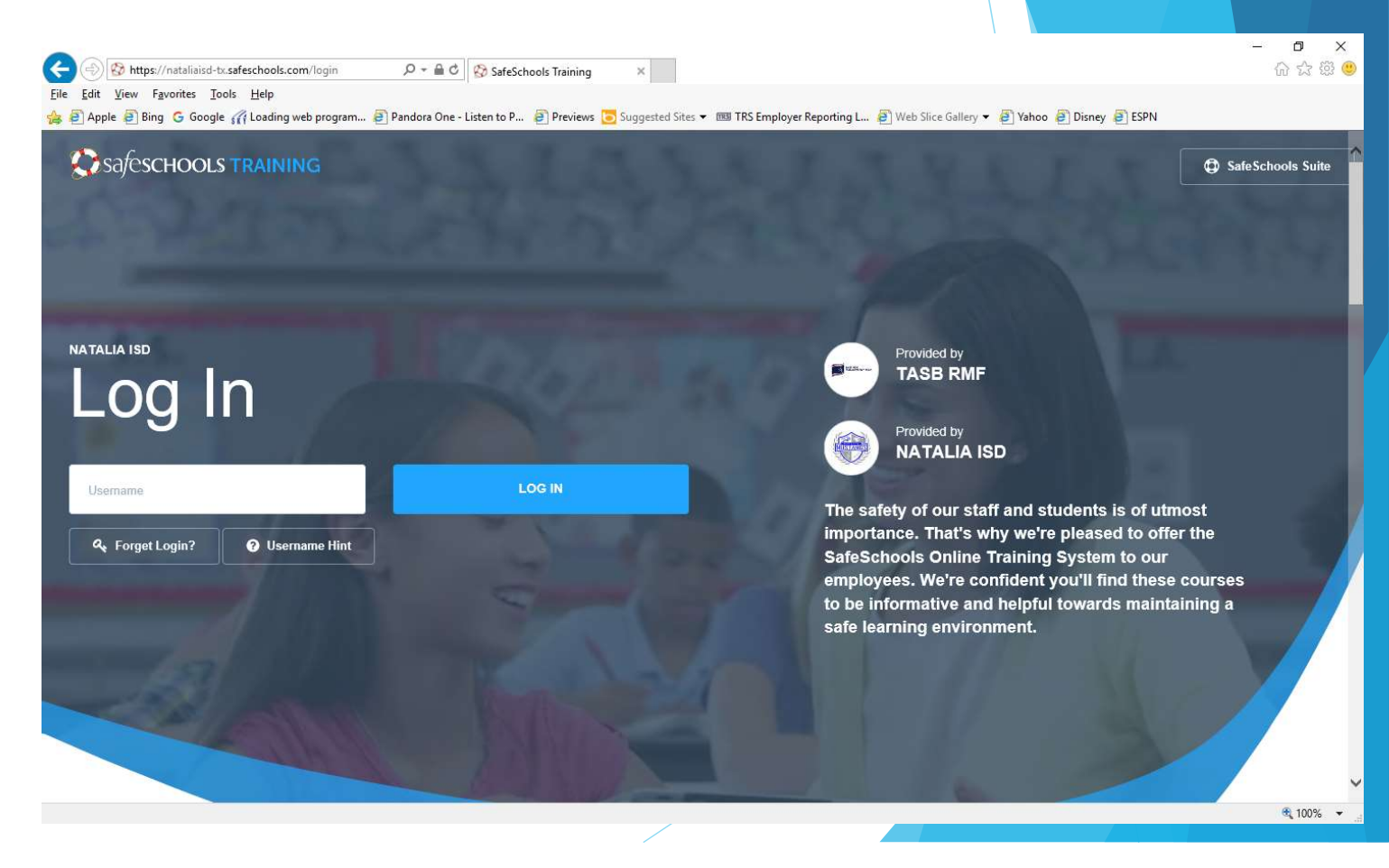

Safe Schools steps

- Confirm Login
- Click "Log Me In!"

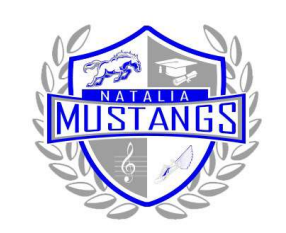

# Natalia ISD Annually Required Employment Videos

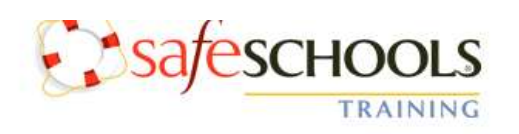

Confirm Login Welcome LAURA AGUILAR! You are at:

Position Location MANAGER CAFETERIA

Username: LAURA.AGUILAR

This isn't me.

Log Me In!

About SafeSchools · Contact · Terms of Use · © 2017 Scenario Learning, LLC

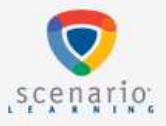

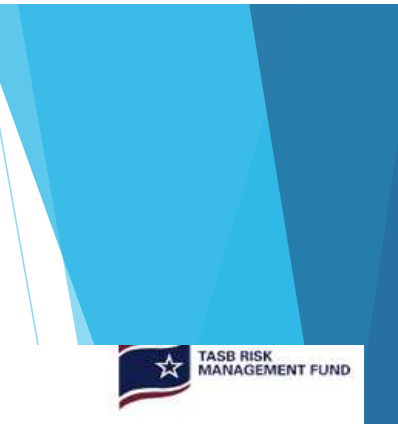

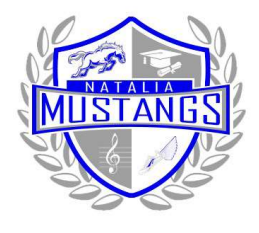

Safe Schools steps

- Your Annually Required Employment Trainings are assigned to your Mandatory Training plan.
- Watch each video, and take accompanied quiz, when applicable.
- System will email you reminders to complete training by 8/31/2017.
- To log out: Click on arrow next to your name at the top right corner.
- Click "Log out"

## Natalia ISD Annually Required Employment Videos

### Mandatory Training

Extra Training

**Safeschools** 

|                                                                                               | Course                                                       | Due                                                | Time       | Status      |
|-----------------------------------------------------------------------------------------------|--------------------------------------------------------------|----------------------------------------------------|------------|-------------|
| AL                                                                                            | Sexual Harassment: Student Issues & Response (Full Course)   | Thursday, August 31, 2017<br>( 27 days remaining ) | 29 minutes | Not Started |
|                                                                                               | Sexual Harassment: Staff-to-Staff (Full Course)              | Thursday, August 31, 2017<br>( 27 days remaining ) | 17 minutes | Not Started |
| 5                                                                                             | Health Emergencies: Life-Threatening Allergies (Full Course) | Thursday, August 31, 2017<br>( 27 days remaining ) | 13 minutes | Not Started |
| -                                                                                             | Child Abuse: Identification & Intervention (Full Course)     | Thursday, August 31, 2017<br>(27 days remaining)   | 33 minutes | Not Started |
| eth to de and<br>eth to de a ace<br>The study and ph<br>on the determinat<br>of right conduct | General Ethics in the Workplace (Full Course (Texas))        | Thursday, August 31, 2017<br>( 27 days remaining ) | 25 minutes | Not Started |
|                                                                                               | Bloodborne Pathogen Exposure Prevention (Full Course)        | Thursday, August 31, 2017<br>(27 days remaining)   | 22 minutes | Not Started |
| -9                                                                                            | Child Abuse: Mandatory Reporting (Full Course (Texas))       | Thursday, August 31, 2017<br>( 27 days remaining ) | 32 minutes | Not Started |
|                                                                                               | FERPA: Confidentiality of Records (Full Course)              | Thursday, August 31, 2017                          | 14 minutes | Not Started |

LAURA.AGUILAR

TRAINING

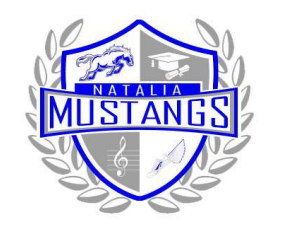

Safe Schools steps

- Click on a video to complete requirements.
- Each video may have a disclaimer and copyright information.
- Click blue "Accept" button

ome Extra Training Admin Area

ISD 🚨 PATRICIA McMILLAN

### Health Emergencies: Life-Threatening Allergies

### Disclaimers

"This product is designed to provide accurate and authoritative information in regard to the subject matter covered. It is sold with the understanding that the publisher is not engaged in rendering legal, accounting, or other professional service. If legal advice or other expert assistance is required, the services of a competent professional person should be sought."

From the Declaration of Principles jointly adopted by the American Bar Association and a Committee of Publishers and Associations.

Every effort has been made to assure that the information presented is accurate and consistent with generally accepted practices. However, the authors, editors, publishers, and/or any sponsoring partners, associations, and joint powers authorities cannot accept responsibility for errors or omissions, or for the consequences of application of information. No warranty, express or implied, is made regarding the contents of this program.

### Copyright

Copyright 2001-2017 by Scenario Learning. All Rights Reserved. The information contained in this program may not be reproduced in whole or in part, by any means, without permission. For information, address: Scenario Learning, 2135 Dana Avenue Suite 300 Cincinnati, OH 45207.

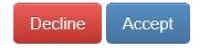

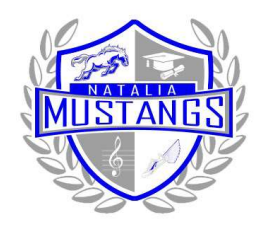

Safe Schools steps

- Click on a video to complete requirements.
- Each video may have a disclaimer and copyright information.
- Click blue "Accept" button
- Each video may be broken out into short segments.
- View each segment in order.

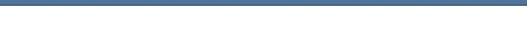

Health Emergencies: Life-Threatening Allergies Full Course

& PATRICIA.McMILLAN

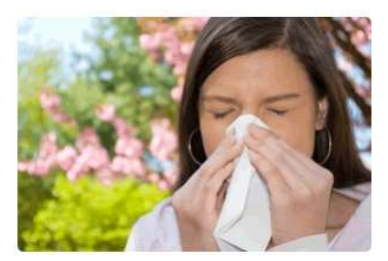

Extra Training

### Select an item from the list

| Introduction | Required | • |
|--------------|----------|---|
| Tutorial     | Required | • |
| Quiz         | Required | • |
|              |          |   |

Quiz: Download Printable Version or Printable Answer Key You are seeing this because you are an administrator.

Have a question? Please contact your SafeSchools coordinator.

### Description

This course is a concise tutorial designed for all staff members. Life-threatening allergies are steadily increasing, and all employees must know the basics and be ready to respond to ensure the safety of students and staff. This course covers examples of life-threatening allergies that are common among students, the definition and explanation of anaphylaxis, symptoms of anaphylaxis and anaphylactic shock, an overview of Epi-Pens and their proper use, and importance health care considerations in minimizing allergic reactions.

This version is designed for school staff in the U.S.

#### Resources

National Association of School Nurses (NASN): Rescue Medication in School, Position Statement

Anaphylaxis - American Academy of Allergy Asthma & Immunology (AAAAI)

#### Author

### Carol Jones, RN

Carol Jones has been a school nurse in the Peninsula School District in Gig Harbor, Washington for over 20 years. She also serves as the lead nurse and coordinates health and safety training programs for district employees. Carol has additional experience as an emergency department nurse, a public health nurse, and as a medicalsurgical instructor in a diploma nursing program.

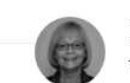

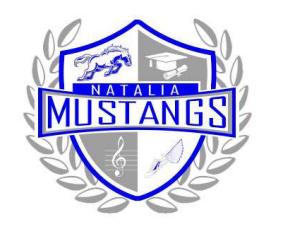

Safe Schools steps

• Once each section has been viewed it will be indicated as "Completed".

ne Extra Training Admir

💄 PATRICIA McMILLAN

## safeschools TRAINING

Health Emergencies: Life-Threatening Allergies Full Course

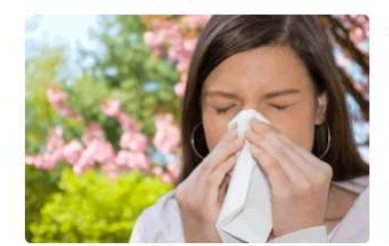

#### Select an item from the list

| Introduction | Completed | • |
|--------------|-----------|---|
| Tutorial     | Required  | • |
| Quiz         | Required  | • |

Quiz: Download Printable Version or Printable Answer Key You are seeing this because you are an administrator.

Have a question? Please contact your SafeSchools coordinator.

#### Description

This course is a concise tutorial designed for all staff members. Life-threatening allergies are steadily increasing, and all employees must know the basics and be ready to respond to ensure the safety of students and staff. This course covers examples of life-threatening allergies that are common among students, the definition and explanation of anaphylaxis, symptoms of anaphylaxis and anaphylactic shock, an overview of Epi-Pens and their proper use, and importance health care considerations in minimizing allergic reactions.

This version is designed for school staff in the U.S.

#### Resources

National Association of School Nurses (NASN): Rescue Medication in School, Position Statement

Anaphylaxis - American Academy of Allergy Asthma & Immunology (AAAAI)

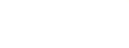

#### Carol Jones, RN

Author

Carol Jones has been a school nurse in the Peninsula School District in Gig Harbor, Washington for over 20 years. She also serves as the lead nurse and coordinates health and safety training programs for district employees. Carol has additional experience as an emergency department nurse, a public health nurse, and as a medicalsurgical instructor in a diploma nursing program.

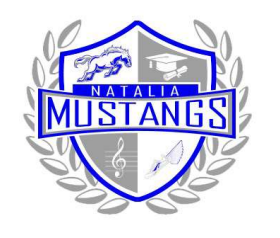

Safe Schools steps

• If you attempt to skip the videos, the system will give you this warning.

Back

**Please Retry Course** 

We're sorry, but your administration requires you to spend more time completing this course. Please retake the course without using the Fast Forward button.

Return to this course's list.

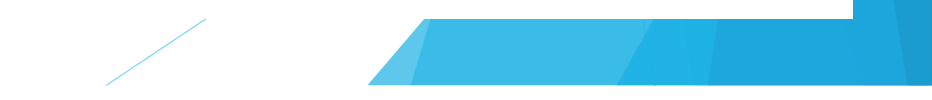

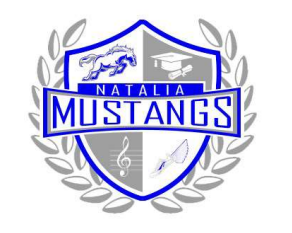

Safe Schools steps

- Once all segments are viewed, complete the accompanying quiz.
- Click "Continue"

| Home        | Extra Training                        | Admin Area                  |                        |                 | Natalia ISD   | L PATRICIA McMILLA | N = |
|-------------|---------------------------------------|-----------------------------|------------------------|-----------------|---------------|--------------------|-----|
| -Back       |                                       |                             | Results                |                 |               |                    |     |
|             |                                       | Your<br>Minimur             | Score<br>m Score       | 100%<br>80%     |               |                    |     |
| Have a ques | 5 out of 5<br>tion? Please contact yo | ur SafeSchools coordinator. | Continue               |                 |               |                    |     |
|             |                                       | About SafeSchools · Cont    | act · Terms of Use · ( | © 2017 Scenario | Learning, LLC |                    |     |
|             |                                       |                             |                        |                 |               |                    |     |

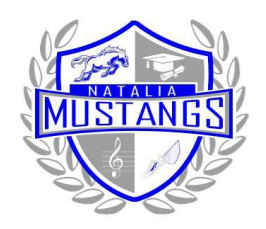

Natalia ISD

### Safe Schools steps

- Congratulations! You've completed this course.
- Click on "Get a certificate of completion".
- Print document and initial where indicated.
- Once ALL required trainings have been completed, turn in ALL certificates, at one time, to your campus or department Administrative Assistant/Secretary.
- The Administrative Assistant/Secretary of each campus or department will turn in all forms, for all employees, at one time to PR/HR to be kept in each employee's personnel file.
- You do have the option to "Provide Course Feedback"

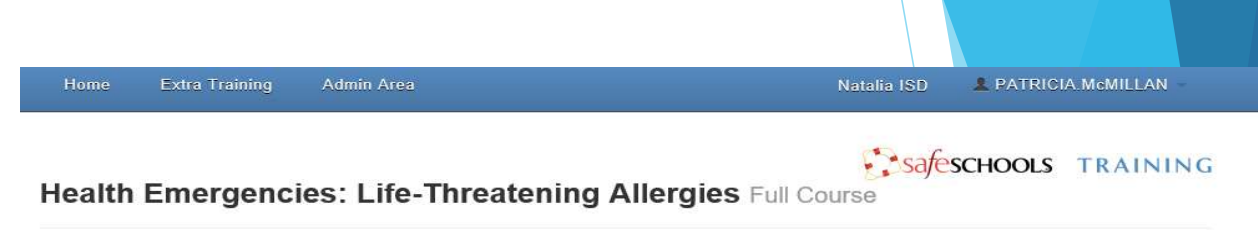

**Annually Required Employment Videos** 

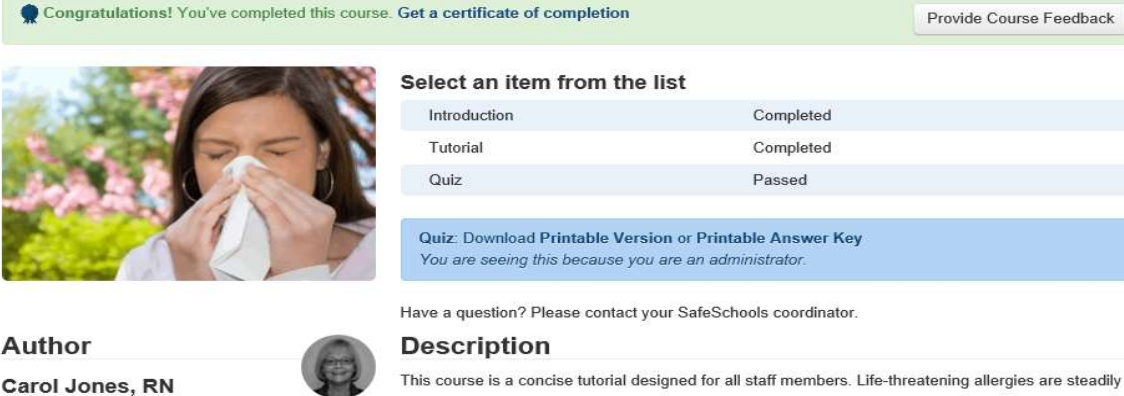

Carol Jones has been a school nurse in the Peninsula School District in Gig Harbor, Washington for over 20 years. She also serves as the lead nurse and coordinates health and safety training programs for district employees. Carol has additional experience as an emergency department nurse, a public health nurse, and as a medicalsurgical instructor in a diploma nursing program. This course is a concise tutorial designed for all staff members. Life-threatening allergies are steadily increasing, and all employees must know the basics and be ready to respond to ensure the safety of students and staff. This course covers examples of life-threatening allergies that are common among students, the definition and explanation of anaphylaxis, symptoms of anaphylaxis and anaphylactic shock, an overview of Epi-Pens and their proper use, and importance health care considerations in minimizing allergic reactions.

This version is designed for school staff in the U.S.

Resources

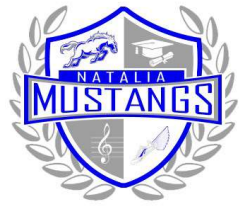

ethe the

# Natalia ISD Annually Required Employment Videos

Safe Schools steps

- Training listed on your home page will show "Not started" or "Completed".
- To log out: Click on arrow next to your name at the top right corner.
- Click "Log out"

| Extra Training Admin Area                                    | 11.1.1.100                                                                                                    |                                                                                                    |                                                                                                    |
|--------------------------------------------------------------|----------------------------------------------------------------------------------------------------|----------------------------------------------------------------------------------------------------|----------------------------------------------------------------------------------------------------|
|                                                              | Natalia ISD                                                                                                    | A PATRICIA                                                                                                    | McMILLAN                                                                                                    |
| Child Abuse: Identification & Intervention (Full Course)     | Thursday, August 31, 2017<br>(27 days remaining)                                                                                                    | 33 minutes                                                                                                    | Not Started                                                                                                    |
| Bloodborne Pathogen Exposure Prevention (Full Course)        | Thursday, August 31, 2017<br>(27 days remaining)                                                                                                    | 22 minutes                                                                                                    | Not Started                                                                                                    |
| Youth Suicide: Awareness and Prevention (Full Course)        | Thursday, August 31, 2017<br>(27 days remaining)                                                                                                    | 39 minutes                                                                                                    | Not Started                                                                                                    |
| Student Drug & Alcohol Abuse (Full Course)                   | Thursday, August 31, 2017<br>(27 days remaining)                                                                                                    | 30 minutes                                                                                                    | Not Started                                                                                                    |
| General Ethics in the Workplace (Full Course (Texas))        | Thursday, August 31, 2017<br>( 27 days remaining )                                                                                                    | 25 minutes                                                                                                    | Not Started                                                                                                    |
| Child Abuse: Mandatory Reporting (Full Course (Texas))       | Thursday, August 31, 2017<br>(27 days remaining)                                                                                                    | 32 minutes                                                                                                    | Not Started                                                                                                    |
| FERPA: Confidentiality of Records (Full Course)              | Thursday, August 31, 2017<br>( 27 days remaining )                                                                                                    | 14 minutes                                                                                                    | Not Started                                                                                                    |
| Bullying: Recognition & Response (Refresher)                 | Thursday, August 31, 2017<br>(27 days remaining)                                                                                                    | 25 minutes                                                                                                    | Not Started                                                                                                    |
| Health Emergencies: Life-Threatening Allergies (Full Course) | -                                                                                                    | 13 minutes                                                                                                    | Complete                                                                                                    |
|                                                              | <ul> <li>Child Abuse: Identification &amp; Intervention (Full Course)</li> <li>Bloodborne Pathogen Exposure Prevention (Full Course)</li> <li>Youth Suicide: Awareness and Prevention (Full Course)</li> <li>Student Drug &amp; Alcohol Abuse (Full Course)</li> <li>General Ethics in the Workplace (Full Course (Texas))</li> <li>Child Abuse: Mandatory Reporting (Full Course (Texas))</li> <li>FERPA: Confidentiality of Records (Full Course)</li> <li>Bullying: Recognition &amp; Response (Refresher)</li> <li>Health Emergencies: Life-Threatening Allergies (Full Course)</li> </ul> | Child Abuse: Identification & Intervention (Full Course)Thursday, August 31, 2017<br>(27 days remaining)Bloodborne Pathogen Exposure Prevention (Full Course)Thursday, August 31, 2017<br>(27 days remaining)Youth Suicide: Awareness and Prevention (Full Course)Thursday, August 31, 2017<br>(27 days remaining)Student Drug & Alcohol Abuse (Full Course)Thursday, August 31, 2017<br>(27 days remaining)General Ethics in the Workplace (Full Course (Texas))Thursday, August 31, 2017<br>(27 days remaining)Child Abuse: Mandatory Reporting (Full Course (Texas))Thursday, August 31, 2017<br>(27 days remaining)FERPA: Confidentiality of Records (Full Course)Thursday, August 31, 2017<br>(27 days remaining)Bullying: Recognition & Response (Refresher)Thursday, August 31, 2017<br>(27 days remaining)Health Emergencies: Life-Threatening Allergies (Full Course)- | Child Abuse: Identification & Intervention (Full Course)Thursday, August 31, 2017<br>(27 days remaining)33 minutesBloodborne Pathogen Exposure Prevention (Full Course)Thursday, August 31, 2017<br>(27 days remaining)22 minutesYouth Suicide: Awareness and Prevention (Full Course)Thursday, August 31, 2017<br>(27 days remaining)39 minutesStudent Drug & Alcohol Abuse (Full Course)Thursday, August 31, 2017<br>(27 days remaining)30 minutesGeneral Ethics in the Workplace (Full Course (Texas))Thursday, August 31, 2017<br>(27 days remaining)25 minutesChild Abuse: Mandatory Reporting (Full Course)Thursday, August 31, 2017<br>(27 days remaining)32 minutesFERPA: Confidentiality of Records (Full Course)Thursday, August 31, 2017<br>(27 days remaining)32 minutesBullying: Recognition & Response (Refresher)Thursday, August 31, 2017<br>(27 days remaining)14 minutesHealth Emergencies: Life-Threatening Allergies (Full Course)-13 minutes |